## Getting to the Faculty Center

• From the Faculty area on the College's web page, select the Faculty Center link. This will bring you to the password sign-in page. SEE NEXT PHOTO.

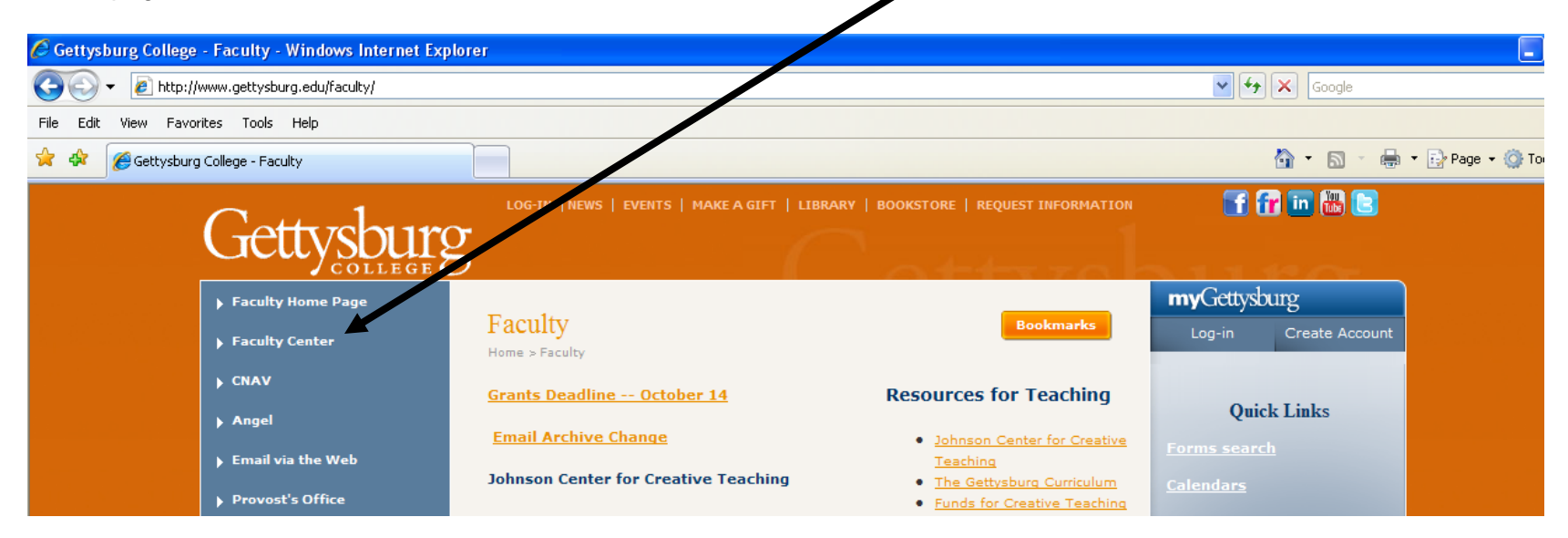

• After you sign in, select the Self Service link to get to the Faculty Center. SEE NEXT PHOTO

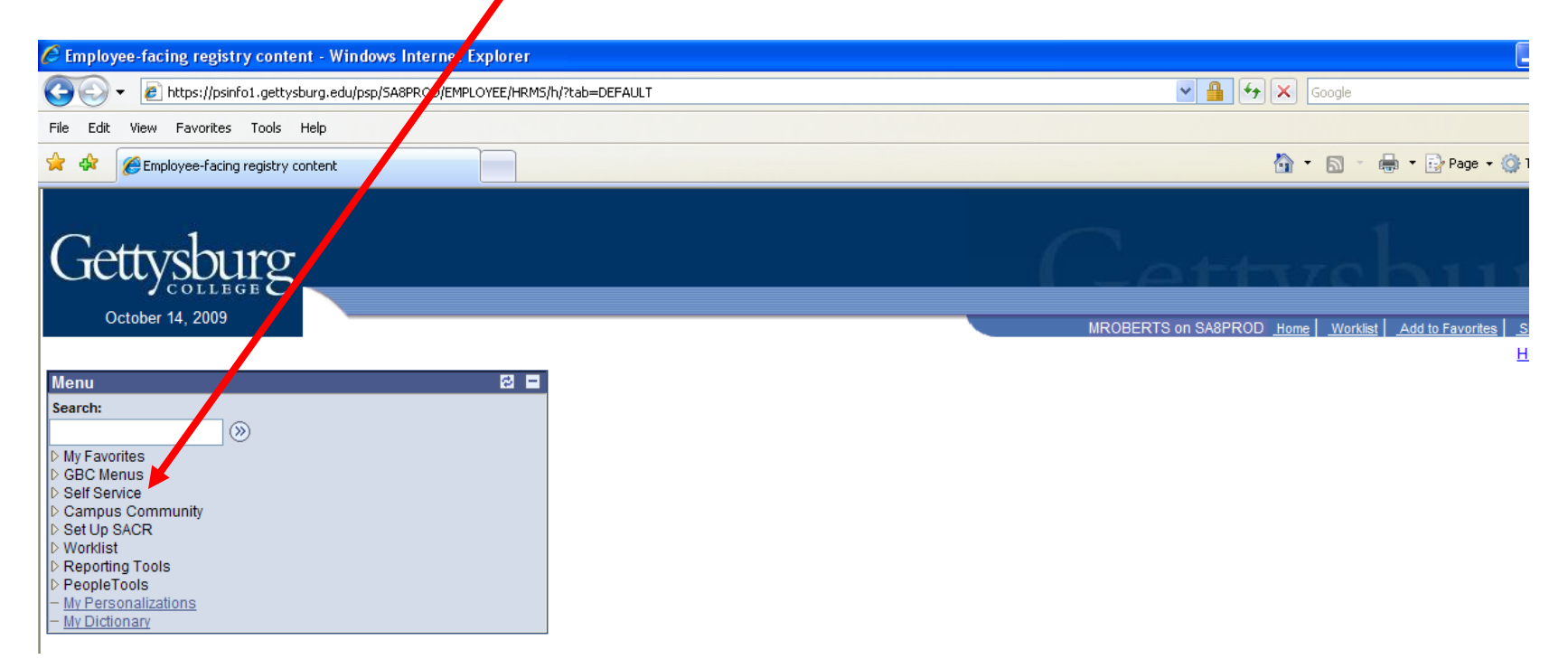

• From this page you can go to the Faculty Center where you can access your course rosters, Advisor Center, Course Search, and Browse Catalogue *OR* you can go *directly* to those *same TAB areas* from this page.

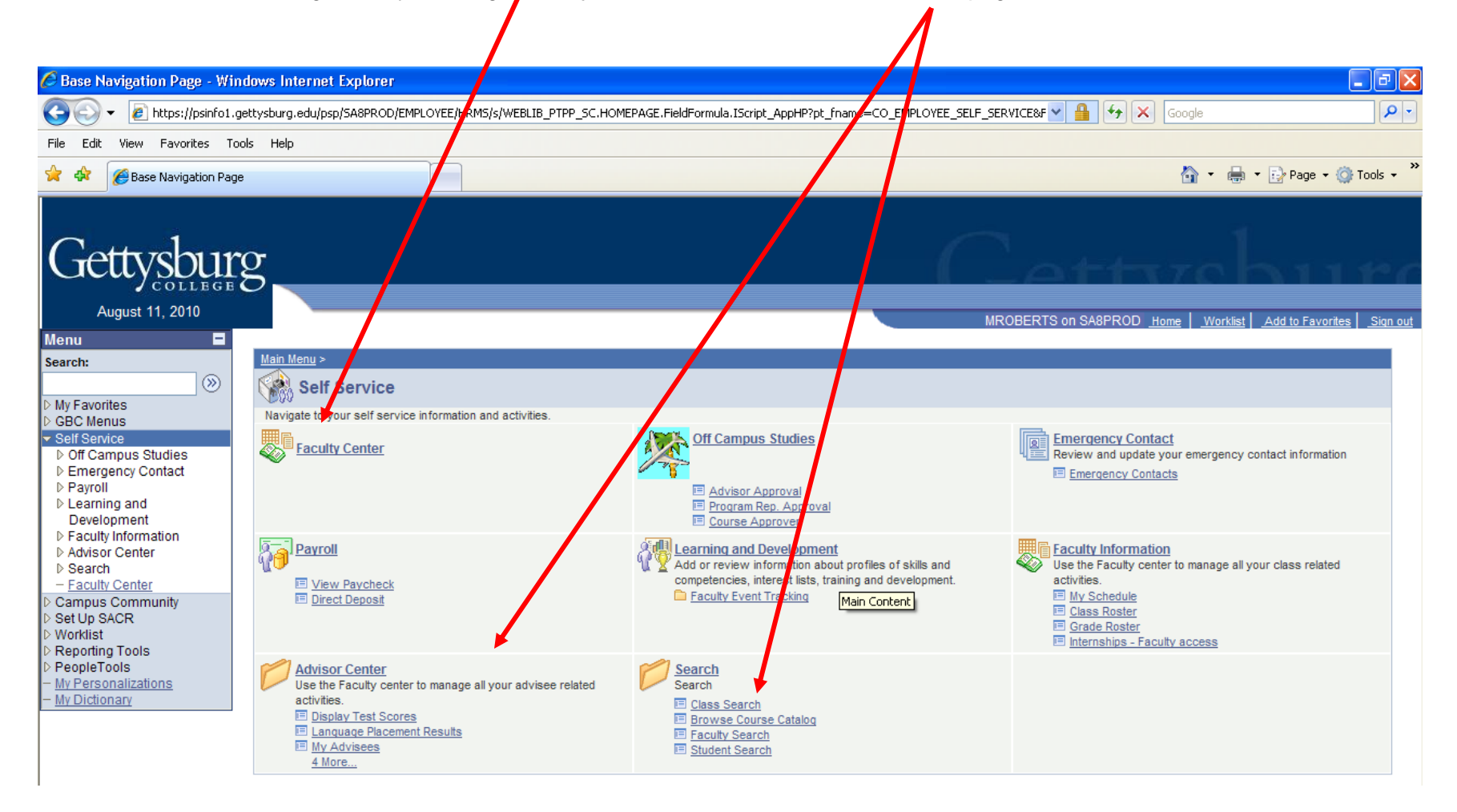